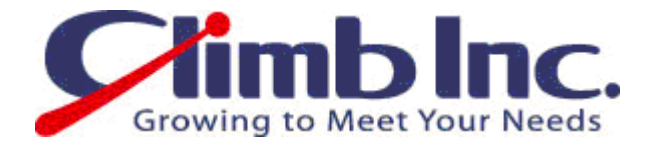

# 【HiT ODBC】 Access との連携

Ver 1.0

2010年11月29日

株式会社クライム

### 目 次

| 1. はじめに                       | 2 |
|-------------------------------|---|
| 1.1. 本ドキュメントについて              | 2 |
| 1.1.1. 範囲                     | 2 |
| 1.1.2. 対象バージョン                | 2 |
| 1.2. 更新履歴                     | 2 |
| 2. HiT ODBC/400 と Access との連携 | 3 |
| 2.1. HiT ODBC/400 側での設定       | 3 |
| 2.2. Access 側での設定             | 3 |

# 1. はじめに

#### 1.1. 本ドキュメントについて

#### 1.1.1. 範囲

本ドキュメントは、HiT ODBC/400 を接続ドライバとして、Access から IBM i/AS400 に接続し、データを更 新する方法について記載しております。 HiT ODBC/400 だけでなく HiT OLEDB/400 についても同様の手順で実現可能です。 また、Access 以外の SQL 開発ツールでも実現可能です。

#### 1.1.2. 対象バージョン

本ドキュメントは、HiT ODBC/400の下記バージョンを対象としております。

#### • HiT ODBC/400 Client 8.0 / 9.0

## 1.2. 更新履歴

| 版   | 修正日           | 修正者 | 内容 |
|-----|---------------|-----|----|
| 1.0 | 2010/11/29(月) | S.F | 初版 |
|     |               |     |    |
|     |               |     |    |
|     |               |     |    |

# 2. HiT ODBC/400 と Access との連携

#### 2.1. HiT ODBC/400 側での設定

あらかじめHiT ODBC/400をインストールし、データソースの設定を済ませておきます。

#### 2.2. Access 側での設定

Access を起動し、「ファイル」→「開く」を開きます。

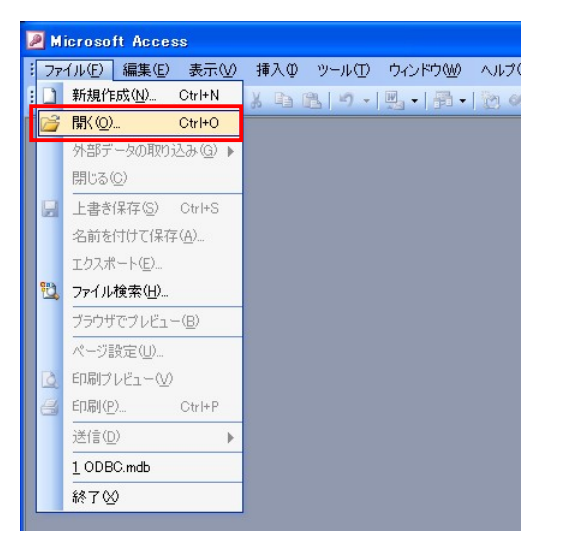

ファイルの種類から「ODBC データベース」を選択します。

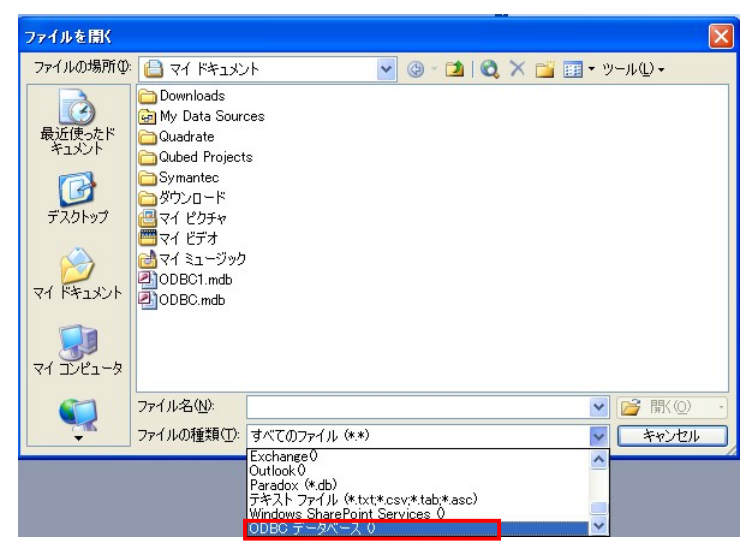

データソースの選択ウィンドウが表示されますので、「コンピュータ データソース」タブを選択し、予め作成したデータソースを選択します。

| データ ソースの 選択                                                                                   |                                                                                         | ? 🗙 |
|-----------------------------------------------------------------------------------------------|-----------------------------------------------------------------------------------------|-----|
| ファイル データソース コンピュータデ・<br>データ・ルース名<br>AS400<br>dBASE Files<br>Excel Files<br>MS Access Database | データンース<br>種類<br>ジステム<br>ユーザ<br>ユーザ<br>ユーザ                                               | _   |
|                                                                                               | 新規作成(N).                                                                                | .   |
| コンピュータデータソースはこの<br>ー データソースはこのコンピュ<br>ソースはこのコンピュータのユー<br>きます。                                 | このコンピュータにのみ適用され、共有できません。ユーザ<br>ュータの一人のユーザーが使用できます。システム デー<br>ーザーとネットワークで接続されているユーザーが使用で | \$  |
|                                                                                               | OK ++>セル ヘル                                                                             | ,   |

ログイン ID、パスワード、データベース(ライブラリ)を選択します。

| HIT ODBC/400             | Driver           | X      |
|--------------------------|------------------|--------|
| Data Source              | AS400            | ОК     |
| Login ID:                | climb            | Cancel |
| Password                 | ******           |        |
| <u>D</u> atabase         | FURUKAWA 💌       |        |
| Application <u>N</u> ame | Microsoft Access |        |
|                          |                  |        |

ログインに成功すると、テーブルのリンク画面が表示されますので、対象のテーブル(ファイル)を選択しま す。

| テーブルのリンク                                                                                                    | ? 🗵                                                         |
|----------------------------------------------------------------------------------------------------|-------------------------------------------------------------|
| テーブル<br>FURIKAWA EMPLOYEE<br>FURUKAWA EMPLOYEE2<br>FURUKAWA EMPLOYEE3<br>FURUKAWA ORDER, D<br>FURUKAWA ORDER, D<br>FURUKAWA ORDER, H<br>FURUKAWA SALESMAN<br>FURUKAWA SALESMAN<br>FURUKAWA SALESMAN<br>FURUKAWA SALEDNA | OK           キャンセル           すべて選択(ム)           すべて選択しない(E) |

下記の画面が表示されるので、設定したテーブルを選択します。

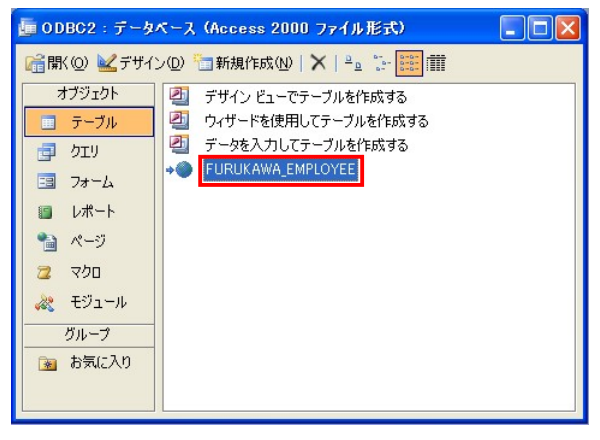

| 削除を行えます。 |
|----------|
| 削除を行えま   |

| EMPLOYER_ID         EMPLOYER_NAM         DUTY         SUPERIOR         DAY_OF         JOINING         SALARY         COMMISSION         SECTION_ID           7369         伊藤         SE         7902         2000/12/17         180000         20           7499         DH         営業         7698         2001/02/22         250000         30000         30           7521         小出         営業         7698         2001/02/22         225000         500000         30           7564         高木         営業         7698         2001/02/22         225000         140000         30           7684         高木         営業         7698         2001/06/02         225000         140000         30           7684         高木         営業         7698         2001/06/01         385000         10           7782         高橋         部長         7839         2001/06/09         350000         10           7788         酸排         主任         7668         2001/10/76         300000         20           7884         川口         営業         7698         2001/07/13         210000         30           7900         田村         美務         7688         2001/12/03 </th <th>EMPLOYER_ID EMPLOYER_NAM DUTY SUPERIOR DAY_OF_JOINING SALARY COMMISSION SECTION_ID 7899 伊藤 SE 7902 2000/12/17 180000 2017499 日井 営業 7698 2001/02/22 225000 30000 33 7521 小出 営業 7698 2001/02/22 225000 50000 33 7566 松岡 部長 7839 2001/04/02 297500 22 77656 橋木 営業 7698 2001/04/02 297500 33 7666 松岡 部長 7839 2001/05/01 385000 33 7666 松岡 部長 7839 2001/05/01 385000 33 7782 高橋 部長 7839 2001/05/01 385000 100 33 7782 高橋 部長 7839 2001/06/09 345000 101 7788 藤井 主任 7566 2001/06/09 345000 22 7899 林 社長 2001/06/09 345000 22 7896 長分川 営業 7698 2001/07/13 210000 22 7876 長分川 営業 7698 2001/07/13 210000 30 22 7876 長分川 SE 7788 2007/07/13 210000 32 7876 長分川 SE 7788 2007/07/13 210000 33 7876 長分川 SE 7788 2007/07/13 210000 33 7876 長分川 SE 7788 2001/12/08 350000 32 7894 並任 7566 2001/12/08 350000 12 20 7900 田中 業務 7699 2001/12/08 350000 12 20 7900 田中 業務 7782 2002/01/03 230000 12 20 7934 田村 業務 7782 2002/01/03 230000 12 20 7894 並任 7566 2001/12/08 350000 12 20 7894 並任 7566 2001/12/08 350000 12 20 7894 並任 7566 2001/12/08 350000 12 20 7894 世社 業務 7782 2002/01/03 230000 12 20 7894 世社 業務 7782 2002/01/03 230000 12 20 7894 世社 業務 7782 2002/01/03 230000 12 20 7894 世社 業務 7782 2002/01/03 230000 12 20 7894 世社 業務 7782 2002/01/03 230000 12 20 7894 世社 15 7566 2001/12/08 300000 12 20 7894 世社 15 7566 2001/12/08 300000 12 20 7894 世社 15 7566 2001/12/08 300000 12 20 7894 世社 15 7566 2001/12/08 300000 12 20 7894 世社 15 7566 2001/12/08 300000 12 20 7894 世社 15 7566 2001/12/08 300000 12 20 7894 世社 15 7566 2001/12/08 300000 12 20 7894 世社 15 7566 2001/12/08 300000 12 20 7894 世社 15 7566 2001/12/08 300000 12 20 7894 世社 15 7566 2001/12/08 300000 12 20 7894 世社 15 7566 2001/12/08 300000 12 20 7894 世社 15 7566 2001/12/08 300000 12 20 7894 世社 15 7566 2001/12/08 300000 12 20 7894 世社 15 7566 2001/12/08 30000 12 20 7894 世社 15 7566 2001/12/08 30000 12 7894 世社 15 7566 2001/12/08 30000 12 7894 世社 15 7566 2001/12/08 30000 12 7894 U1 15 7566 2001/12/08 30000 13 7566 2001/12/08 30000 12 7566 2001/12/08 20000 10 10 7566 2001/12/08 20000 10 10 7566 2001/12/08 20000 10 7566 2001/12/08 20000 10 7566</th> <th></th> <th>FURUKAWA_EMPL</th> <th>LOYEE : 7-</th> <th>ブル</th> <th></th> <th></th> <th></th> <th></th> <th></th> | EMPLOYER_ID EMPLOYER_NAM DUTY SUPERIOR DAY_OF_JOINING SALARY COMMISSION SECTION_ID 7899 伊藤 SE 7902 2000/12/17 180000 2017499 日井 営業 7698 2001/02/22 225000 30000 33 7521 小出 営業 7698 2001/02/22 225000 50000 33 7566 松岡 部長 7839 2001/04/02 297500 22 77656 橋木 営業 7698 2001/04/02 297500 33 7666 松岡 部長 7839 2001/05/01 385000 33 7666 松岡 部長 7839 2001/05/01 385000 33 7782 高橋 部長 7839 2001/05/01 385000 100 33 7782 高橋 部長 7839 2001/06/09 345000 101 7788 藤井 主任 7566 2001/06/09 345000 22 7899 林 社長 2001/06/09 345000 22 7896 長分川 営業 7698 2001/07/13 210000 22 7876 長分川 営業 7698 2001/07/13 210000 30 22 7876 長分川 SE 7788 2007/07/13 210000 32 7876 長分川 SE 7788 2007/07/13 210000 33 7876 長分川 SE 7788 2007/07/13 210000 33 7876 長分川 SE 7788 2001/12/08 350000 32 7894 並任 7566 2001/12/08 350000 12 20 7900 田中 業務 7699 2001/12/08 350000 12 20 7900 田中 業務 7782 2002/01/03 230000 12 20 7934 田村 業務 7782 2002/01/03 230000 12 20 7894 並任 7566 2001/12/08 350000 12 20 7894 並任 7566 2001/12/08 350000 12 20 7894 並任 7566 2001/12/08 350000 12 20 7894 世社 業務 7782 2002/01/03 230000 12 20 7894 世社 業務 7782 2002/01/03 230000 12 20 7894 世社 業務 7782 2002/01/03 230000 12 20 7894 世社 業務 7782 2002/01/03 230000 12 20 7894 世社 業務 7782 2002/01/03 230000 12 20 7894 世社 15 7566 2001/12/08 300000 12 20 7894 世社 15 7566 2001/12/08 300000 12 20 7894 世社 15 7566 2001/12/08 300000 12 20 7894 世社 15 7566 2001/12/08 300000 12 20 7894 世社 15 7566 2001/12/08 300000 12 20 7894 世社 15 7566 2001/12/08 300000 12 20 7894 世社 15 7566 2001/12/08 300000 12 20 7894 世社 15 7566 2001/12/08 300000 12 20 7894 世社 15 7566 2001/12/08 300000 12 20 7894 世社 15 7566 2001/12/08 300000 12 20 7894 世社 15 7566 2001/12/08 300000 12 20 7894 世社 15 7566 2001/12/08 300000 12 20 7894 世社 15 7566 2001/12/08 300000 12 20 7894 世社 15 7566 2001/12/08 30000 12 20 7894 世社 15 7566 2001/12/08 30000 12 7894 世社 15 7566 2001/12/08 30000 12 7894 世社 15 7566 2001/12/08 30000 12 7894 U1 15 7566 2001/12/08 30000 13 7566 2001/12/08 30000 12 7566 2001/12/08 20000 10 10 7566 2001/12/08 20000 10 10 7566 2001/12/08 20000 10 7566 2001/12/08 20000 10 7566 |   | FURUKAWA_EMPL  | LOYEE : 7- | ブル   |          |                |        |              |            |
|----------------------------------------------------------------------------------------------------|----------------------------------------------------------------------------------------------------|---|----------------|------------|------|----------|----------------|--------|--------------|------------|
| 7869         伊藤         SE         7902         2001/02/27         180000         20           7499         白井         営業         7698         2001/02/20         260000         30000         30           7521         1.4出         営業         7698         2001/02/22         225000         50000         30           7564         高木         営業         7698         2001/04/02         297500         20           7654         高木         営業         7698         2001/04/02         297500         30           7654         高木         営業         7698         2001/04/02         297500         30           7698         遊県         部長         7839         2001/04/02         297500         30           7698         遊県         部長         7839         2001/06/01         385000         30           7788         藤井<         主任         7566         2001/04/09         300000         20           7878         茂谷川         SE         7788         2001/01/07         210000         20           7900         田中         業務         7698         2001/12/03         300000         20           7900         田中         業務 </th <th>▶ 7869 伊藤 SE 7902 2000/12/17 180000 21<br/>7499 白井 営業 7698 2001/02/20 260000 30000 30<br/>7521 小出 営業 7699 2001/02/22 225000 50000 30<br/>7566 右市 営業 7699 2001/02/22 225000 122<br/>7664 市市 営業 7699 2001/09/28 225000 140000 30<br/>7698 藤原 部長 7839 2001/05/01 385000 10<br/>7782 市場 部長 7839 2001/05/01 385000 10<br/>7788 藤井 主任 7566 2007/06/13 300000 10<br/>7899 林 社長 2001/11/17 900000 10<br/>7899 林 社長 2001/11/17 900000 10<br/>7844 川口 営業 7698 2001/12/03 196000 30<br/>7876 長谷川 SE 7788 2007/07/13 210000 22<br/>7900 田中 業務 7698 2001/12/03 196000 33<br/>7902 松井 主任 7566 2001/12/03 196000 33<br/>7902 松井 主任 7566 2001/12/03 196000 33<br/>7902 松井 主任 7566 2001/12/03 196000 13<br/>7902 松井 主任 7568 2001/12/03 196000 13<br/>7902 松井 主任 7568 2001/12/03 196000 13<br/>7902 松井 主任 7568 2001/12/03 196000 13<br/>7902 松井 主任 7568 2001/12/03 196000 13<br/>7900 田中 業務 7782 2002/01/03 230000 11<br/>**</th> <th></th> <th>EMPLOYER_ID EM</th> <th>PLOYER_NAM</th> <th>DUTY</th> <th>SUPERIOR</th> <th>DAY_OF_JOINING</th> <th>SALARY</th> <th>COMMISSION</th> <th>SECTION_ID</th>                                                                                                    | ▶ 7869 伊藤 SE 7902 2000/12/17 180000 21<br>7499 白井 営業 7698 2001/02/20 260000 30000 30<br>7521 小出 営業 7699 2001/02/22 225000 50000 30<br>7566 右市 営業 7699 2001/02/22 225000 122<br>7664 市市 営業 7699 2001/09/28 225000 140000 30<br>7698 藤原 部長 7839 2001/05/01 385000 10<br>7782 市場 部長 7839 2001/05/01 385000 10<br>7788 藤井 主任 7566 2007/06/13 300000 10<br>7899 林 社長 2001/11/17 900000 10<br>7899 林 社長 2001/11/17 900000 10<br>7844 川口 営業 7698 2001/12/03 196000 30<br>7876 長谷川 SE 7788 2007/07/13 210000 22<br>7900 田中 業務 7698 2001/12/03 196000 33<br>7902 松井 主任 7566 2001/12/03 196000 33<br>7902 松井 主任 7566 2001/12/03 196000 33<br>7902 松井 主任 7566 2001/12/03 196000 13<br>7902 松井 主任 7568 2001/12/03 196000 13<br>7902 松井 主任 7568 2001/12/03 196000 13<br>7902 松井 主任 7568 2001/12/03 196000 13<br>7902 松井 主任 7568 2001/12/03 196000 13<br>7900 田中 業務 7782 2002/01/03 230000 11<br>**                                                                                                    |   | EMPLOYER_ID EM | PLOYER_NAM | DUTY | SUPERIOR | DAY_OF_JOINING | SALARY | COMMISSION   | SECTION_ID |
| 7499<                                                                                                    | 7499 白井       営業       7698       2001/02/22       226000       30000       33         7521 小出       営業       7698       2001/02/22       225000       50000       30         7566 松同       部長       7839       2001/04/02       297500       22         7656 松同       部長       7839       2001/05/01       385000       33         7782 高橋       部長       7839       2001/06/09       345000       14         7782 高橋       部長       7839       2001/06/09       345000       10         7782 高橋       部長       7839       2001/06/09       345000       10         7788 藤井       主任       7566       2001/01/07/06/13       300000       22         7839 林       社長       2001/01/07/06       250000       30000       30         7900 田中       業務       7698       2001/12/03       195000       30         7900 田中       業務       7698       2001/12/03       195000       20         7900 田中       業務       7782       2002/01/03       230000       1       1         *       *       *       *       *       *       *       *                                                                                                    | ▶ | 7369 伊頂        | 藤          | SE   | 7902     | 2000/12/17     | 180000 | 2007 B 100 B | 20         |
| 7521         小出         営業         7698         2001/02/22         225000         50000         30           7566         松田         部長         7839         2001/04/02         297500         20           7664         高木         営業         7839         2001/04/02         297500         30           7664         高木         営業         7839         2001/06/02         225000         140000         30           7782         高橋         部長         7839         2001/06/01         385000         10           7782         高橋         部長         7839         2001/06/03         300000         20           7839         林         社長         2007/06/13         300000         20           7834         川口         営業         7698         2001/09/08         250000         30000         30           7900         田         SE         7788         2007/07/13         210000         20           7900         田         業務         7682         2001/12/03         300000         20           7934         田村         業務         7782         2002/01/03         230000         1         10           *                                                                                                    | 7521 小出     営業     7698     2011/02/22     225000     50000     33       7566 松岡     部長     7839     2001/04/02     297500     22       7668 高木     営業     7698     2001/09/28     225000     140000     33       7698     藤原     部長     7839     2001/06/09     345000     33       7782     高橋     部長     7839     2001/06/09     345000     11       7782     高橋     部長     7839     2001/06/03     30000     22       7839     林     主任     7566     2001/17/1     300000     22       7839     林     社長     2001/09/08     250000     30000     30       784     川口     営業     7669     2001/17/13     210000     22       7900     田中     業務     7696     2001/12/03     300000     22       7900     田中     業務     7782     2002/01/03     230000     1       *       7782     2002/01/03     230000     1       *        7782     2002/01/03     230000     1       *          300000     22       *                                                                                                    |   | 7499 白井        | 井          | 営業   | 7698     | 2001/02/20     | 260000 | 30000        | 30         |
| 7566 公司         部長         7839         2001/04/02         297500         200           7654 高木         営業         7698         2001/06/02         225000         140000         30           7666 液原         部長         7839         2001/06/01         386000         30           7762 高橋         部長         7839         2001/06/01         386000         30           7782 高橋         部長         7839         2001/06/01         360000         20           7839         第4         土長         2001/10/02         250000         30000         20           7838         第4         土長         2001/10/08         250000         30000         20           7839         7876         長公川         SE         7788         2001/09/08         250000         30000         30           7900         田中         業務         7698         2001/12/03         195000         30           7902         桜井         主任         7566         2001/12/03         300000         20           7934         田村         業務         7782         2002/01/03         230000         1         10                                                                                                    | 7656 松岡     部長     7839     2011/04/02     297500     22       7654 高木     営業     7698     2001/09/02     225000     140000     36       7688     藤原     部長     7839     2001/06/01     385000     36       7752     高橋     部長     7839     2001/06/09     345000     10       7780     藤井     主任     7566     2001/01/14/17     900000     10       7844     川口     営業     7698     2001/01/14/17     900000     30       7876     長公川     SE     77788     2001/02/08     250000     30000       7876     長公川     SE     77788     2001/02/08     250000     30000       7900     田中     業務     7699     2001/12/03     195000     33       7902     桜井     主任     7566     2001/12/03     195000     32       7902     桜井     主任     7566     2001/12/03     195000     32       7902     桜井     主任     7566     2001/12/03     230000     1       *     7934<     田村     業務     7782     2002/01/03     230000     1                                                                                                    |   | 7521 小と        | 出          | 営業   | 7698     | 2001/02/22     | 225000 | 50000        | 30         |
| 7654 高木         営業         7698         2001/06/01         225000         140000         30           7698 減原         部長         7839         2001/06/01         385000         30           7782         高崎         部長         7839         2001/06/09         345000         10           7782         高崎         部長         7839         2001/06/09         360000         20           7783         藤井         主任         7566         2007/06/13         300000         20           7839         林         社長         2001/17/7         900000         10           7844         III□         営業         7698         2001/09/08         250000         30000         30           7876         長谷川         SE         7788         2007/07/13         210000         30           7900         田中         業務         7782         2001/12/03         300000         30           7902         桜井         主任         7766         2001/12/03         300000         20           7934         田村         業務         7782         2002/01/03         230000         1         10           *                                                                                                    | 7654 高木     営業     7699     2011/05/01     235000     140000     33       7698 藤原     部長     7839     2001/05/01     385000     30       7782 高橋     部長     7839     2001/06/09     345000     10       7788 藤井     主任     7566     2007/07/13     300000     22       7789 林     社長     7698     2001/06/03     30000     10       7844 川口     営業     7698     2001/07/13     300000     22       7900     田中     業務     7688     2001/12/03     195000     30       7902     枢井     主任     7566     2001/12/03     195000     22       7902     枢井     主任     7566     2001/12/03     300000     22       7934<     田村     業務     7782     2002/01/03     230000     1       *     1     1     1     1     1                                                                                                    |   | 7566 松岡        | ¥]         | 部長   | 7839     | 2001/04/02     | 297500 |              | 20         |
| 7699 減原         部長         789         2001/06/01         385000         30           7782<高橋         部長         7839         2001/06/09         345000         10           7788         藤井         主任         7566         2007/06/13         300000         20           7893         林         社長         2001/17/7         900000         10           7844         川口         営業         7698         2001/07/13         210000         30           7876         長谷川         SE         7788         2007/07/13         210000         20           7900         田村         業務         7698         2001/12/03         196000         30           7934         田村         業務         7782         2002/01/03         230000         1           *                                                                                                    | 7698 藤原     部長     7839     2001/06/09     385000     33       7782 高橋     部長     7839     2001/06/09     345000     11       7788 藤井     主任     7566     2007/06/13     30000     22       7899 林     社長     2001/17/1     900000     11       7784 川口     営業     7699     2001/09/08     250000     30000       7876 長谷川     SE     7788     2007/07/13     210000     22       7900 田中     業務     7696     2001/12/03     195000     32       79934 田村     業務     7782     2002/01/03     230000     1       *     1     10     *     1     10                                                                                                    |   | 7654 高2        | 木          | 営業   | 7698     | 2001/09/28     | 225000 | 140000       | 30         |
| 7782 高橋         部長         7839         2001/06/09         345000         10           7788 藤井         主任         7566         2007/06/13         300000         20           7839 林         社長         2001/11/17         900000         10           7844         川口         営業         7698         2001/08/08         250000         30000         30           7876         長谷川         SE         7788         2001/07/13         210000         20           7900         田中         業務         7698         2001/12/03         195000         30           7902         核井         主任         7566         2001/12/03         300000         20           7934         田村         業務         7782         2002/01/03         230000         1         10                                                                                                    | 7782 高橋     部長     7899     2001/06/09     345000     10       7788 商井     主任     7566     2007/06/13     300000     22       7839 林     社長     2001/11/17     900000     10       7844 川口     宮葉     7698     2001/07/13     210000       7876 長公川     SE     7788     2001/12/03     195000       7900 田中     業務     7698     2001/12/03     195000     22       7902 桜井     主任     7566     2001/12/03     300000     21       *     784     7782     2002/01/03     230000     1                                                                                                    |   | 7698 藤.        | 原          | 部長   | 7839     | 2001/05/01     | 385000 |              | 30         |
| 7768 藤井     主任     7566     2007/06/13     300000     20       7839 林     社長     2001/11/17     900000     10       7844     110     営業     7698     2001/09/08     250000     30000     30       7876     長谷川     SE     7788     2001/07/13     210000     20       7900     田中     業務     7696     2001/12/03     300000     20       7902     松井     主任     7766     2001/12/03     300000     20       7934     田村     業務     7782     2002/01/03     230000     1       *                                                                                                    | 7788 藤井     主任     7566     2007/01/3     300000     22       7839 林     社長     2001/11/17     900000     10       7844 川口     営業     7698     2001/09/08     250000     30000     32       7876 長谷川     SE     7788     2007/713     210000     22       7900     田中     業務     7698     2001/12/03     300000     22       7934     田村     業務     7782     2002/01/03     230000     1       *       782     2002/01/03     230000     1                                                                                                    |   | 7782 高橋        | 橋          | 部長   | 7839     | 2001/06/09     | 345000 |              | 10         |
| 7839 林         社長         2001/1/7         900000         10           7844         11□         営業         7698         2001/09/08         250000         30000         30           7876         長谷川         SE         7788         2007/07/13         210000         20           7900         田中         業務         7698         2001/12/03         196000         30           7902         桜井         主任         7566         2001/12/03         300000         20           7934         田村         業務         7782         2002/01/03         230000         1         10                                                                                                    | 7839 林     社長     2001/10/08     200000     10       7844 川口     営業     7698     2001/09/08     250000     30000     30       7876 長谷川     SE     7788     2007/07/13     210000     22       7900     田中     業務     7696     2001/12/03     195000     33       7902     桜井     主任     7766     2001/12/03     330000     22       7934     田村     業務     7782     2002/01/03     230000     1     10                                                                                                    |   | 7788 藤井        | 井          | 主任   | 7566     | 2007/06/13     | 300000 |              | 20         |
| 7844         川□         営業         7698         2001/09/08         250000         30000         30           7876         長谷川         SE         7788         2007/07/13         210000         20           7900         田中         業務         7698         2001/12/03         195000         30           7902         桜井         主任         7566         2001/12/03         300000         20           7934         田村         業務         7782         2002/01/03         230000         1         10                                                                                                    | 7844 川口     営業     7698     2001/09/08     2500000     30000     32       7876     長公川     SE     7788     2007/07/13     210000     22       7900     田中     業務     7698     2001/12/03     195000     32       7902     桜井     主任     7566     2001/12/03     300000     22       7934     田村     業務     7782     2002/01/03     230000     1       *                                                                                                    |   | 7839 林         |            | 社長   |          | 2001/11/17     | 900000 |              | 10         |
| 7876 長谷川         SE         7788         2007/07/3         210000         200           7900         田中         葉務         7698         2001/12/03         185000         30           7902         桜井         主任         7766         2001/12/03         300000         20           7934         田村         葉務         7782         2002/01/03         230000         1         10                                                                                                    | 7876長谷川     SE     7788     2007/7/3     210000     22       7900     田中     業務     7698     2001/12/03     195000     33       7902     桜井     主任     7566     2001/12/03     300000     22       7934     田村     業務     7782     2002/01/03     230000     1     10       *     *     *     *     *     *     *     *                                                                                                    |   | 7844 //[       |            | 営業   | 7698     | 2001/09/08     | 250000 | 30000        | 30         |
| 7900 田中     業務     7698     2001/12/03     1950000     300       7902 被弁     主任     7566     2001/12/03     3000000     200       7934 田村     業務     7782     2002/01/03     230000     1     10                                                                                                    | 7900 田中<br>第務<br>7902 桜井<br>主任<br>7566<br>2001/12/03<br>200000<br>2001/20<br>2002/01/03<br>230000<br>1<br>1<br>*<br>レコード: 【【 【 】 】 ▶ ▶ ▶ * / 14                                                                                                    |   | 7876 長谷        | 谷川         | SE   | 7788     | 2007/07/13     | 210000 |              | 20         |
| 7902 桜井 主任 7666 2001/12/03 300000 20<br>7934 田村 葉務 7782 2002/01/03 230000 1 10<br>★                                                                                                    | 7902 桜井 主任 7566 2001/12/03 300000 21<br>7934 田村 業務 7782 2002/01/03 230000 1 10<br>* 10<br>レコード: 【【 【 】 】 ▶ ▶ ▶ ★ / 14                                                                                                    |   | 7900 ⊞°        | 中          | 業務   | 7698     | 2001/12/03     | 195000 |              | 30         |
| 7934 田村 葉務 7782 2002/01/03 230000 1 10<br>来                                                                                                    | 7934田村 葉務 7782 2002/01/03 230000 1 1 10<br>来<br>レコード: 【【 【 】 【 】 】 】 】 】 】 】 】 】 】 】 】 】 】 】                                                                                                    |   | 7902 桜:        | 井          | 主任   | 7566     | 2001/12/03     | 300000 |              | 20         |
| *                                                                                                    | <b>*</b> ▶□<     ▶       ▶□<     ▶       ▶□     ▶       ▶□     ▶                                                                                                    |   | 7934 田利        | 村          | 業務   | 7782     | 2002/01/03     | 230000 | 1            | 10         |
|                                                                                                    |                                                                                                    | * |                |            |      |          |                |        |              |            |
|                                                                                                    |                                                                                                    |   |                |            |      |          |                |        |              |            |